ガーデンシティクラブ大阪 宴会場ネットワークご利用の手引き

2009/05/28版

 「スタート」をクリックします。 🖄 VE 1943.5/h A 124-27 ②「接続」をクリックします。 → 単純使ったファイル(1) Research Office Outle 🕑 २४ १७७२ 🌛 २४ १५-७७७ ③「すべての接続の表示」をクリックし、ワイヤ 1-190C 19 11 レスネットワーク接続ウィンドウを開きます。 - 1.40-A /t#AQ () ^37278-HØ Paro 27-(A&ABELCRIVE). E 04277-000.0400/100 095609 1400 🖉 05470 🔘 : 1 29-1 ④「ローカルエリア接続」を選択し、右クリック ファイルモン 編集(1) 表示(2) お気に入り(4) ツール(1) 詳細設定(2) ヘルプ(4) S · 
 B / 
 K# 
 S 7#1/3 
 B 3 × 
 Y 
 III-G RD します。 7.00 🜊 2-17 LAN または高速インターネット ⑤「プロパティ」をクリックします。 ローカルエリア接続 接続、ファイアウォール 5mm/R0 PR0/100 VM 無効にする(8) **状態(11)** 修道(9) ウィザード プリッジ接続(2) -(4) ショートカットの作成(S) ネットワーク セットアップ ウ -8 名約公支更低 5 (July 100) ⑥ローカルエリア接続のプロパティで、左図の通 ▶ ローカルエリア接続のプロパティ 2 全教 詳細設定 り「インターネットプロトコル (TCP/IP)」をク 接续方法 Intel(R) PRO/100 VM Network Connectix 構成(Q)\_ この接続は次の項目を使用します心〉 リックします。 ☑ 📕 QoS パケット スケジューラ ■ <del>\* 1</del>ンターネット プロトコル (TCP/IP) 6 ⑦「プロパティ」をクリックします。 1 1)21-100- 70-1021-100 プロパティィB 伝送制御ブロトコル/インターネット ブロトコル。相互接続されたさまざまな ネットワーク間の通信を提供する、 既定のワイド エリア ネットワーク ブロトコ ☑ 接続時に通知講城にインジケータを表示する(M)
☑ 接続が限られているか利用不可能な場合に適加する(M) OK キャンセル インターネット プロトコル (TOP/IP)のプロパティ ⑧「IP アドレスを自動的に取得する」「DNS サ 全統(代替の構成) ネットワークでこの機能がサポートされている場合は、P 設定を自動的に、取得することがで まます。 サポートされていない場合は、ネットワーク管理者に進むな P 設定を認い合わせ てんだい。 ーバーのアドレスを自動的に取得する」にチェッ ◎ 10 アドレスを自動的に取得する(2) クを入れます。もしくは、チェックが入っている 8 次の ℙ アドレスを使うる 事を確認します。 ⑨「OK」をクリックします。 ③DNS サーバーのアドレスを自動的に取得する(型) 代替 DNS サーバー(A) 以上で設定は完了です。開いているウィンドウを ITHERE V. E OK. キャンセル 全て閉じてください。

【WindowsXP (SP2) 標準のローカルエリア接続の手順】